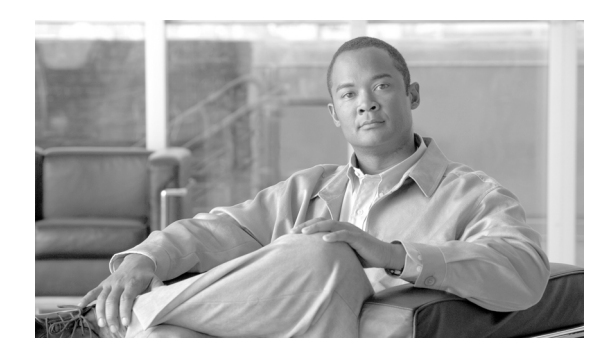

21

# EtherChannel の設定

この章では、CLI (コマンドラインインターフェイス)を使用して Catalyst 4500 シリーズ スイッチ レイヤ2またはレイヤ3インターフェイス上で EtherChannel を設定する方法について説明します。 設定上の注意事項、設定手順、および設定例についても示します。

СНАРТЕК

この章の主な内容は、次のとおりです。

- EtherChannel の概要 (p.21-2)
- EtherChannel 設定時の注意事項および制約事項 (p.21-6)
- EtherChannelの設定 (p.21-7)
- EtherChannel の Virtual Switch System への表示 (p.21-16)

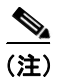

以降のコマンドは、スーパーバイザ エンジンのアップリンク ポートを含む Catalyst 4500 シリーズ スイッチ上のすべてのイーサネット インターフェイスで使用できます。

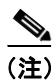

この章のスイッチ コマンドの構文および使用方法の詳細については、『Catalyst 4500 Series Switch Cisco IOS Command Reference』および次の URL の関連マニュアルを参照してください。

http://www.cisco.com/univercd/cc/td/doc/product/software/ios122sr/cr/index.htm

# EtherChannel の概要

EtherChannel は、個々のイーサネット リンクを1つの論理リンクにバンドルし、Catalyst 4500 シリーズ スイッチと別のスイッチまたはホスト間で最大 1600 Mbps (Fast EtherChannel 全二重)、16 Gbps (Gigabit EtherChannel)、または 40 Gbps (10 Gigabit EtherChannel)の帯域幅を可能にします。

Catalyst 4500 シリーズスイッチは、最大 64 個の EtherChannel をサポートしています。Catalyst 4500 シリーズスイッチにある複数のモジュール上の(設定に互換性のある)イーサネットインターフェイスを 8 つまで使用して、1 つの EtherChannel を形成できます。各 EtherChannel のすべてのインターフェイスは同じ速度で、レイヤ2またはレイヤ3インターフェイスとして設定されている必要があります。

(注)

Catalyst 4500 シリーズ スイッチに接続するネットワーク デバイスによって、1 つの EtherChannel に バンドルできるインターフェイス数が制限される場合があります。

EtherChannel 内のセグメントで障害が発生すると、障害リンク上でそれまで伝送されていたトラフィックがその EtherChannel 内の残りのセグメントに切り替えられます。セグメントに障害が発生すると、スイッチ、EtherChannel、障害リンクを特定する SNMP(簡易ネットワーク管理プロトコル)トラップが送信されます。EtherChannel の1つのセグメントに着信したブロードキャストパケットおよびマルチキャストパケットが、EtherChannel の別のセグメントに戻されることはありません。

(注)

Catalyst 4500 シリーズ スイッチのポート チャネル リンク障害のスイッチオーバーには、50 ミリ秒 かかり、SONET のようなリンク障害のスイッチオーバーには十分です。

ここでは、EtherChannelの機能について説明します。

- ポートチャネルインターフェイス (p.21-2)
- EtherChannel の設定方法 (p.21-3)
- ロードバランシング (p.21-5)

# ポート チャネル インターフェイス

各 EtherChannel には、番号付きのポート チャネル インターフェイスが 1 つずつあります。ポート チャネル インターフェイスに適用される設定は、そのインターフェイスに割り当てられたすべての 物理インターフェイスに影響します。

(注)

QoS (Quality Of Service) はメンバに伝播しません。デフォルトは QoS cos = 0 および QoS dscp = 0 で、ポート チャネルに適用されます。個々のインターフェイスに適用される入力および出力ポリシーは無視されます。

EtherChannel を設定したあとで、ポート チャネル インターフェイスに適用する設定は、EtherChannel に対して有効になります。一方、物理インターフェイスに適用する設定は、適用先のインターフェ イスだけに有効です。EtherChannel のすべてのポートのパラメータを変更するには、ポート チャネ ルインターフェイスに対してコンフィギュレーション コマンドを適用してください(このような コマンドには、Spanning-Tree Protocol [STP; スパニング ツリー プロトコル] コマンドや、レイヤ 2 EtherChannel をトランクとして設定するコマンドがあります)。

Catalyst 4500 シリーズ スイッチ Cisco IOS ソフトウェア コンフィギュレーション ガイド

# EtherChannel の設定方法

ここでは、EtherChannelの設定方法について説明します。

- EtherChannel 設定の概要(p.21-3)
- EtherChannel の手動設定 (p.21-3)
- PAgP EtherChannel の設定 (p.21-4)
- IEEE 802.3ad LACP EtherChannel 設定 (p.21-4)

#### EtherChannel 設定の概要

EtherChannel を手動で設定することもできますが、Port Aggregation Control Protocol (PAgP) を使用 することも、または Cisco IOS Release 12.2(25)EWA 以降のリリースでは Link Aggregation Control Protocol (LACP) を使用して EtherChannel を形成することもできます。EtherChannel プロトコルに より、同様の特性を持つポートが、接続されたネットワーク デバイスとのダイナミック ネゴシエー ションを通じて EtherChannel を形成できます。PAgP はシスコ独自のプロトコルで、LACP は IEEE 802.3ad で定義されています。

PAgP と LACP は相互動作しません。PAgP を使用するように設定されたポートは、LACP を使用するように設定されたポートと EtherChannel を形成できず、その逆もまた不可能です。

表 21-1 に、ユーザ設定が可能な EtherChannel モードを示します。

| モード       | 説明                                              |
|-----------|-------------------------------------------------|
| on        | LAN ポートを無条件にチャネル化するモード。on モードでは、on モードの LAN     |
|           | ポート グループが、on モードの別の LAN ポート グループに接続されている場合に     |
|           | 限り、使用可能な EtherChannel が存在します。on モードで設定されたポートはネゴ |
|           | シエーションを行わないため、ポート間のネゴシエーション トラフィックはありま          |
|           | せん。                                             |
| auto      | PAgP モード。LAN ポートをパッシブ ネゴシエーション ステートにします。ポート     |
|           | は受信した PAgP パケットには応答しますが、PAgP ネゴシエーションは開始しませ     |
|           | $h_{\circ}$                                     |
| desirable | PAgP モード。LAN ポートをアクティブ ネゴシエーション ステートにします。ポー     |
|           | トは PAgP パケットを送信して、他の LAN ポートとのネゴシエーションを開始しま     |
|           | す。                                              |
| passive   | LACP モード。ポートをパッシブ ネゴシエーション ステートにします。ポートは受       |
|           | 信した LACP パケットには応答しますが、LCAP ネゴシエーションは開始しません。     |
| active    | LACP モード。ポートをアクティブ ネゴシエーション ステートにします。ポートは       |
|           | LACP パケットを送信して、他のポートとのネゴシエーションを開始します。           |

表 21-1 EtherChannel のモード

### EtherChannel の手動設定

手動で設定された EtherChannel ポートは、EtherChannel プロトコル パケットを交換しません。 EtherChannel 内のすべてのポートを互換性がある設定にした場合のみ、手動で設定された EtherChannel が形成されます。

#### PAgP EtherChannel の設定

PAgP は、LAN ポート間で PAgP パケットを交換することにより、EtherChannel を自動的に作成します。PAgP パケットが交換されるのは、auto モードおよび desirable モードのポート間に限られます。

このプロトコルは、LAN ポート グループの機能を動的に学習し、他の LAN ポートに通知します。 PAgP は、正確に一致しているイーサネット リンクを識別すると、これらのリンクを1 つの EtherChannel としてまとめます。形成された EtherChannel は、単一ブリッジ ポートとしてスパニン グッリーに追加されます。

auto モードおよび desirable モードでは、PAgP が LAN ポート間でネゴシエーションを行い、ポート速度やトランキング ステートなどの基準に従って EtherChannel を形成できるかどうかを判別します。レイヤ 2 EtherChannel は VLAN 数も基準として使用します。

PAgP モードが異なる場合でも、モードに互換性があるかぎり、LAN ポートで EtherChannel を形成 できます。次に例を示します。

- desirable モードの LAN ポートは、desirable モードの他の LAN ポートと EtherChannel を形成で きます。
- **desirable** モードの LAN ポートは、**auto** モードの他の LAN ポートと EtherChannel を形成できま す。
- auto モードの LAN ポートは、双方のポートがネゴシエーションを開始しないので、auto モードの他の LAN ポートと EtherChannel を形成できません。

#### IEEE 802.3ad LACP EtherChannel 設定

Cisco IOS Release 12.2(25)EWA 以降のリリースは、IEEE 802.3ad LACP EtherChannel をサポートして います。LACP は、LAN ポート間で LACP パケットを交換することにより、EtherChannel を自動的 に作成します。LACP パケットが交換されるのは、passive および active モードのポート間に限られ ます。

このプロトコルは、LAN ポート グループの機能を動的に学習し、他の LAN ポートに通知します。 LACP は、正確に一致しているイーサネット リンクを識別すると、これらのリンクを1 つの EtherChannel としてまとめます。形成された EtherChannel は、単一ブリッジ ポートとしてスパニン グッリーに追加されます。

**passive** および active モードでは、LACP が LAN ポート間でネゴシエーションを行い、ポート速度 やトランキング ステートなどの基準に従って EtherChannel を形成できるかどうかを判別します。 レ イヤ 2 EtherChannel は VLAN 数も基準として使用します。

LACP モードが異なる場合でも、モードに互換性があるかぎり、LAN ポートで EtherChannel を形成 できます。次に例を示します。

- active モードの LAN ポートは、active モードの他の LAN ポートと EtherChannel を形成できます。
- active モードの LAN ポートは、passive モードの他の LAN ポートと EtherChannel を形成できます。
- passive モードの LAN ポートは、双方のポートがネゴシエーションを開始しないので、passive モードの他の LAN ポートと EtherChannel を形成できません。

LACP の設定に使用するパラメータは、次のとおりです。

 LACP システム プライオリティ — LACP が稼働する各スイッチ上で、LACP システム プライオ リティを設定できます。システム プライオリティは、自動的に設定することも、CLIを使用し て設定することもできます。「LACP システム プライオリティおよびシステム ID の設定」 (p.21-13)を参照してください。LACP は、システム プライオリティとスイッチの MAC(メ ディアアクセス制御)アドレスを組み合わせてシステム ID を形成します。また、これを他のシステムとのネゴシエーション時にも使用します。

(注)

LACP システム ID は、LACP システム プライオリティ値とスイッチの MAC アドレス を組み合わせたものです。

- LACP ポート プライオリティ LACP を使用するように設定されている各ポート上で、LACP ポート プライオリティを設定する必要があります。ポート プライオリティは、自動的に設定 することも、CLI を使用して設定することもできます。「レイヤ 2 EtherChannel の設定」(p.21-10) を参照してください。LACP は、ポート プライオリティとポート番号を組み合わせて、ポート ID を形成します。
- LACP 管理キー LACP は、LACP を使用するように設定された各ポートのチャネル グループ ID 番号と等しい管理キー値を自動的に設定します。他のポートに合算されるポートの能力は、 管理キーを使用して定義します。他のポートに合算されるポートの能力は、次の要因によって 決定します。
  - ポートの物理特性(データレート、デュプレックス能力、ポイントツーポイントまたは共 有メディアなど)
  - ユーザが設定したコンフィギュレーション制約

LACP は、最大数の互換ポートを EtherChannel に設定しようとします(ハードウェア上の最大許容数は8ポートです)。ポートをチャネルにアクティブとして組み込めない場合は、チャネルポートで障害が発生した場合にも自動的に組み込まれません。

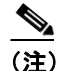

) スタンバイおよび「サブチャネル化」は LACP および PAgP でサポートされません。

### ロード バランシング

EtherChannel は、チャネルのリンクに対するトラフィック負荷のバランスを取ります。つまり EtherChannel は、フレーム内のアドレスやポートで構成されるバイナリ パターンの一部を数値化 し、チャネル内のリンクの1つを選択します。負荷のバランスを取るために、EtherChannel は、MAC アドレス、IP アドレス、またはレイヤ4ポート番号と、メッセージの送信元、メッセージの宛先、 または両方を使用します。

最も多様な設定が可能なオプションを使用してください。たとえば、チャネルのトラフィックが単 ーの MAC アドレスのみに送信される場合、宛先 MAC アドレスを使用すると、常にチャネル内の 同じリンクが選択されてしまいます。送信元アドレスまたは IP アドレスを使用する方が、ロード バランシングの効果が上がります。

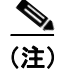

ロード バランシングは、グローバルにのみ設定可能です。したがって、すべてのチャネル(手動 設定、PAgP、または LACP)は同じロード バランシング方式を使用します。

ロードバランシングについての詳細は、「EtherChannel ロードバランシングの設定」(p.21-14)を参照してください。

# EtherChannel 設定時の注意事項および制約事項

EtherChannel インターフェイスの設定に問題があると、ネットワーク ループなどの問題を回避する ために、EtherChannel インターフェイスが自動的にディセーブルになります。次の注意事項と制約 事項に従って、設定時に問題が起こらないようにしてください。

- すべてのモジュールのイーサネットインターフェイスはすべて、物理的に連続しているかまたは同一モジュール上といったインターフェイスに関する要件のない EtherChannel(最大 8 つのインターフェイス)をサポートしています。
- EtherChannelのすべてのインターフェイスを、同じ速度およびデュプレックスモードで動作す るように設定します。
- EtherChannel のすべてのインターフェイスをイネーブルにします。EtherChannel 内のインター フェイスを1つダウンにするとリンク障害として処理され、そのインターフェイスのトラ フィックが EtherChannel 内の残りのインターフェイスの1つに転送されます。
- インターフェイスの1つが Switched Port Analyzer (SPAN; スイッチドポートアナライザ) 宛先 ポートの場合、EtherChannel は形成されません。
- レイヤ 3 EtherChannel の場合
  - レイヤ3アドレスを、チャネルの物理インターフェイスではなく、ポートチャネル論理インターフェイスに割り当てます。
- レイヤ 2 EtherChannel の場合
  - EtherChannel 内のすべてのインターフェイスを同じ VLAN に割り当てるか、またはトラン クとして設定してください。
  - トランクインターフェイスから EtherChannel を設定する場合は、すべてのトランクでトランキング モードとネイティブ VLAN が同じであることを確認してください。EtherChannelのインターフェイスのトランク モードが異なる、またはネイティブ VLAN が異なる場合、予期しない結果を招くことがあります。
  - EtherChannel は、トランキングレイヤ2 EtherChannel 内のすべてのインターフェイスで同じ許容範囲の VLAN をサポートしています。選択したインターフェイスの許容範囲が異なる場合、インターフェイスは EtherChannel を形成しません。
  - STP ポートパスコストが異なるインターフェイスは、互換性がある設定を行っているかぎり、EtherChannelを形成できます。異なるSTP ポートパスコストを設定しても、 EtherChannelのインターフェイスの互換性は損なわれません。
- EtherChannel を設定したあとで、ポート チャネル インターフェイスに適用する設定は、 EtherChannel に対して有効になります。一方、物理インターフェイスに適用する設定は、設定 するインターフェイスだけに有効です。

ストーム制御はこの規則の例外です。たとえば、EtherChannelの一部のメンバにストーム制御 を設定することはできません。ストーム制御はすべてのポートに対して設定するか、設定しな いかのどちらかにする必要があります。一部のポートのみにストーム制御を設定する場合、そ のポートは EtherChannel インターフェイスからドロップされます(中断ステート)。したがっ て、ストーム制御は物理インターフェイス レベルではなく、ポート チャネル インターフェイ ス レベルで設定してください。

- ポート セキュリティがイネーブルである物理インターフェイスは、ポート セキュリティが EtherChannel 上でもイネーブルである場合にのみ、レイヤ 2 EtherChannel に加入できます。イ ネーブルでない場合、コマンドは CLI によって拒否されます。
- 802.1X ポートに EtherChannel は設定できません。

# EtherChannel の設定

ここでは、EtherChannelを設定する手順について説明します。

- レイヤ 3 EtherChannel の設定 (p.21-7)
- レイヤ 2 EtherChannel の設定 (p.21-10)
- LACP システム プライオリティおよびシステム ID の設定 (p.21-13)
- EtherChannel ロード バランシングの設定 (p.21-14)
- EtherChannel からのインターフェイスの削除 (p.21-15)
- EtherChannelの削除 (p.21-15)

(注)

インターフェイスが正しく設定されていることを確認してください(「EtherChannel 設定時の注意 事項および制約事項」[p.21-6]を参照)。

# レイヤ 3 EtherChannel の設定

レイヤ 3 EtherChannel を設定するには、ポート チャネル論理インターフェイスを作成し、イーサ ネットインターフェイスをポート チャネルにします。

ここでは、レイヤ3 EtherChannelの設定について説明します。

- ポートチャネル論理インターフェイスの作成 (p.21-7)
- 物理インターフェイスのレイヤ3 EtherChannel としての設定 (p.21-8)

### ポート チャネル論理インターフェイスの作成

(注)

IP アドレスを物理インターフェイスから EtherChannel に移動させるには、ポート チャネル イン ターフェイスを設定する前に物理インターフェイスから IP アドレスを削除する必要があります。

レイヤ 3 EtherChannel 用のポート チャネル インターフェイスを作成するには、次の作業を行います。

|        | コマンド                                                                      | 目的                                                                  |
|--------|---------------------------------------------------------------------------|---------------------------------------------------------------------|
| ステップ 1 | <pre>Switch(config)# interface port-channel port_channel_number</pre>     | ポート チャネル インターフェイスを作成します。<br>port_channel_number の値は $1 \sim 64$ です。 |
| ステップ 2 | <pre>Switch(config-if)# ip address ip_address mask</pre>                  | EtherChannelに IP アドレスおよびサブネットマスク<br>を割り当てます。                        |
| ステップ 3 | Switch(config-if)# end                                                    | コンフィギュレーション モードを終了します。                                              |
| ステップ 4 | Switch# show running-config interface<br>port-channel port_channel_number | 設定を確認します。                                                           |

次に、インターフェイス port-channel 1 を作成する例を示します。

Switch# configure terminal Switch(config)# interface port-channel 1 Switch(config-if)# ip address 172.32.52.10 255.255.255.0 Switch(config-if)# end

```
次に、インターフェイス port-channel 1 の設定を確認する例を示します。
Switch# show running-config interface port-channel 1
Building configuration...
Current configuration:
!
interface Port-channel1
ip address 172.32.52.10 255.255.255.0
no ip directed-broadcast
end
```

```
Switch#
```

### 物理インターフェイスのレイヤ 3 EtherChannel としての設定

物理インターフェイスをレイヤ 3 EtherChannel として設定するには、各インターフェイスで次の作業を行います。

|        | コマンド                                                                                                    | 目的                                                |
|--------|----------------------------------------------------------------------------------------------------|---------------------------------------------------|
| ステップ 1 | Switch(config)# interface {fastethernet  <br>gigabitethernet   tengigabitethernet}<br>slot/port                 | 設定する物理インターフェイスを選択します。                             |
| ステップ 2 | <pre>Switch(config-if)# no switchport</pre>                                                                     | このインターフェイスをレイヤ3ルーテッドポート<br>にします。                  |
| ステップ 3 | <pre>Switch(config-if)# no ip address</pre>                                                                     | この物理インターフェイスに IP アドレスが割り当<br>てられていないことを確認します。     |
| ステップ 4 | <pre>Switch(config-if)# channel-group port_channel_number mode {active   on   auto   passive   desirable}</pre> | ポート チャネルでインターフェイスを設定し、PAgP<br>または LACP モードを指定します。 |
|        |                                                                                                    | PAgP を使用する場合、キーワード auto または<br>desirable を入力します。  |
|        |                                                                                                    | LACP を使用する場合は、キーワード active または passive を入力します。    |
| ステップ 5 | Switch(config-if)# end                                                                                          | コンフィギュレーション モードを終了します。                            |
| ステップ 6 | Switch# show running-config interface<br>port-channel port_channel_number                                       | 設定を確認します。                                         |
|        | Switch# show running-config interface<br>{fastethernet   gigabitethernet  <br>tengigabitethernet} slot/port     |                                                   |
|        | Switch# show interfaces {fastethernet  <br>gigabitethernet   tengigabitethernet}<br>slot/port etherchannel      |                                                   |
|        | Switch# show etherchannel 1 port-channel                                                                        |                                                   |

次に、インターフェイス FastEthernet 5/4 および 5/5 を、port-channel 1、PAgP モード desirable に設 定する例を示します。

```
Switch# configure terminal
Switch(config)# interface range fastethernet 5/4 - 5 (Note: Space is mandatory.)
Switch(config-if)# no switchport
Switch(config-if)# no ip address
Switch(config-if)# channel-group 1 mode desirable
Switch(config-if)# end
```

```
<u>》</u>
(注)
```

range キーワードの詳細については、「インターフェイスの範囲設定」(p.6-5)を参照してください。

```
Switch# show running-config interface fastethernet 5/4
Building configuration...
Current configuration:
!
interface FastEthernet5/4
```

次に、インターフェイス FastEthernet 5/4 の設定を確認する例を2つ示します。

no ip address no switchport no ip directed-broadcast channel-group 1 mode desirable end

#### Switch# show interfaces fastethernet 5/4 etherchannel

```
Port state = EC-Enbld Up In-Bndl Usr-Config
Channel group = 1
                      Mode = Desirable
                                                 Gcchange = 0
                           GC = 0x00010001
Port-channel = Po1
                                               Pseudo-port-channel = Po1
Port indx
                           Load = 0x55
             = 0
Flags: S - Device is sending Slow hello. C - Device is in Consistent state.
        A - Device is in Auto mode.
                                          P - Device learns on physical port.
A - Device is in Auto mode. P - Device learns on physi
Timers: H - Hello timer is running. Q - Quit timer is running.
        S - Switching timer is running. I - Interface timer is running.
Local information:
                                       Partner PAgP
                               Hello
                                                           Learning Group
Port
         Flags State Timers Interval Count Priority Method Ifindex
Fa5/4
        SC U6/S7
                               30s
                                        1
                                                 128
                                                            Any
                                                                      55
```

Partner's information:

|       | Partner   | Partner        | Partner |     | Partner | Group |
|-------|-----------|----------------|---------|-----|---------|-------|
| Port  | Name      | Device ID      | Port    | Age | Flags   | Cap.  |
| Fa5/4 | JAB031301 | 0050.0f10.230c | 2/45    | 1s  | SAC     | 2D    |

Age of the port in the current state: 00h:54m:52s

Switch#

次に、インターフェイス port-channel 1 を設定したあとで、インターフェイスの設定を確認する例を 示します。 Switch# show etherchannel 1 port-channel Channel-group listing: Group: 1 Port-channels in the group: Port-channel: Pol \_ \_ \_ \_ \_ \_ \_ \_ \_ \_ \_ \_ \_ Age of the Port-channel = 01h:56m:20s = 10/1 Number of ports = 2 = 0x00010001 HotStandBy port = null Logical slot/port = 10/1 GC Port state = Port-channel L3-Ag Ag-Inuse Ports in the Port-channel: Index Load Port Fa5/6 1 00 0 00 Fa5/7 Time since last port bundled: 00h:23m:33s Fa5/6 Switch#

# レイヤ 2 EtherChannel の設定

レイヤ 2 EtherChannel を設定するには、channel-group コマンドでイーサネット インターフェイス を設定します。これにより、ポート チャネル論理インターフェイスが作成されます。

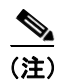

**channel-group** コマンドでレイヤ2イーサネットインターフェイスを設定すると、Cisco IOS ソフト ウェアはレイヤ2 EtherChannel のポートチャネルインターフェイスを作成します。

レイヤ2イーサネットインターフェイスをレイヤ2 EtherChannel として設定するには、各インターフェイスで次の作業を行います。

|        | コマンド                                                                                                    | 目的                                                |
|--------|----------------------------------------------------------------------------------------------------|---------------------------------------------------|
| ステップ 1 | Switch(config)# interface {fastethernet  <br>gigabitethernet   tengigabitethernet}<br>slot/port            | 設定する物理インターフェイスを選択します。                             |
| ステップ 2 | Switch(config-if)# channel-group<br>port_channel_number mode {active   on   auto<br>  passive   desirable} | ポート チャネルでインターフェイスを設定し、PAgP<br>または LACP モードを指定します。 |
|        |                                                                                                    | PAgP を使用する場合、キーワード auto または<br>desirable を入力します。  |
|        |                                                                                                    | LACP を使用する場合は、キーワード active または<br>passive を入力します。 |
| ステップ 3 | Switch(config-if)# end                                                                                     | コンフィギュレーション モードを終了します。                            |

|        | コマンド                                                                                                    | 目的        |
|--------|----------------------------------------------------------------------------------------------------|-----------|
| ステップ 4 | Switch# show running-config interface {fastethernet   gigabitethernet} slot/port                          | 設定を確認します。 |
|        | Switch# show interface {fastethernet  <br>gigabitethernet   tengigabitethernet}<br>slot/port etherchannel |           |

次に、インターフェイス FastEthernet 5/6 および 5/7 を、port-channel 2、PAgP モード desirable に設 定する例を示します。

```
Switch# configure terminal
Switch(config)# interface range fastethernet 5/6 - 7 (Note: Space is mandatory.)
Switch(config-if-range)# channel-group 2 mode desirable
Switch(config-if-range)# end
Switch# end
```

(注)

range キーワードの詳細については、「インターフェイスの範囲設定」(p.6-5)を参照してください。

次に、インターフェイス port-channel 2 の設定を確認する例を示します。

```
Switch# show running-config interface port-channel 2 Building configuration...
```

```
Current configuration:
!
interface Port-channel2
switchport access vlan 10
switchport mode access
end
```

Switch#

```
Switch# show running-config interface fastethernet 5/6
Building configuration...
Current configuration:
1
interface FastEthernet5/6
switchport access vlan 10
switchport mode access
channel-group 2 mode desirable
end
Switch# show interfaces fastethernet 5/6 etherchannel
Port state = EC-Enbld Up In-Bndl Usr-Config
                   Mode = Desirable
Channel group = 1
                                            Gcchange = 0
                        GC = 0x00010001
Port-channel = Po1
Port indx
                        Load = 0x55
          = 0
Flags: S - Device is sending Slow hello. C - Device is in Consistent state.
       A - Device is in Auto mode.
                                     P - Device learns on physical port.
       d - PAqP is down.
Timers: H - Hello timer is running.
                                     Q - Quit timer is running.
      S - Switching timer is running. I - Interface timer is running.
Local information:
                            Hello Partner PAgP Learning Group
Port
        Flags State Timers Interval Count Priority Method Ifindex
       Flays .
SC U6/S7
Fa5/6
                            30s
                                   1
                                            128
                                                      Any
                                                              56
Partner's information:
        Partner
                            Partner
                                           Partner
                                                          Partner Group
                           Device ID
                                                    Age Flags Cap.
Port
        Name
                                           Port
Fa5/6
       JAB031301
                            0050.0f10.230c 2/47
                                                     18s SAC
                                                                2F
Age of the port in the current state: 00h:10m:57s
次に、インターフェイス port-channel 2 を設定したあとで、インターフェイスの設定を確認する例を
示します。
Switch# show etherchannel 2 port-channel
             Port-channels in the group:
              Port-channel: Po2
Age of the Port-channel = 00h:23m:33s
                 = 10/2 Number of ports in agport = 2
= 0x00020001 HotStandby -
Logical slot/port = 10/2
GC
                = Port-channel Ag-Inuse
Port state
Ports in the Port-channel:
Index Load Port
00
          Fa5/6
 1
 0
      00
              Fa5/7
Time since last port bundled: 00h:23m:33s Fa5/6
Switch#
```

次に、インターフェイス FastEthernet 5/6の設定を確認する例を2つ示します。

■ Catalyst 4500 シリーズ スイッチ Cisco IOS ソフトウェア コンフィギュレーション ガイド

# LACP システム プライオリティおよびシステム ID の設定

LACP システム ID は、LACP システム プライオリティ値とスイッチの MAC アドレスを組み合わせたものです。

LACP システム プライオリティおよびシステム ID を設定するには、次の作業を行います。

|        | コマンド                                                   | 目的                                                                                                    |  |
|--------|--------------------------------------------------------|----------------------------------------------------------------------------------------------------|--|
| ステップ 1 | Switch(config)# lacp system-priority<br>priority_value | <ul> <li>(LACP で任意) 有効な値は1~65535 です。数値が大きい</li> <li>ほど、プライオリティは低くなります。デフォルトは32768</li> <li>です。</li> </ul> |  |
|        | <pre>Switch(config)# no system port-priority</pre>     | デフォルト値に戻します。                                                                                              |  |
| ステップ 2 | Switch(config)# end                                    | コンフィギュレーション モードを終了します。                                                                                    |  |
| ステップ 3 | Switch# show lacp sys-id                               | 設定を確認します。                                                                                                 |  |

次に、LACP システム プライオリティを設定する例を示します。

Switch# configure terminal Switch(config)# lacp system-priority 23456 Switch(config)# end Switch# show module

| Mod                      | Ports                                    | Card Type                                                                                               |                                                | Model                            | Serial No.                 |
|--------------------------|------------------------------------------|----------------------------------------------------------------------------------------------------|------------------------------------------------|----------------------------------|----------------------------|
| 1<br>2<br>2              | 2<br>48                                  | 1000BaseX (GBIC) Supe:<br>10/100BaseTX (RJ45)                                                           | rvisor(active                                  | ) WS-X4014<br>WS-X4148-RJ        | JAB063808YZ<br>JAB0447072W |
| 4                        | 48                                       | 10/100BaseTX (RJ45)V                                                                                    |                                                | WS-X4148-RJ45V<br>WS-X4148-RJ45V | JAE06170408                |
| М М<br>+-                | AC addi                                  | resses                                                                                                  | Hw Fw                                          | Sw                               | Status                     |
| 1 0<br>2 0<br>3 0<br>4 0 | 005.9a3<br>002.fd8<br>009.7c4<br>009.7c4 | 39.7a80 to 0005.9a39.7a<br>80.f530 to 0002.fd80.ff<br>45.67c0 to 0009.7c45.6<br>45.4a80 to 0009.7c45.4a | a81 2.1 12.1(<br>55f 0.1<br>7ef 1.6<br>aaf 1.6 | 12r)EW 12.1(13)EW(               | 0.26) Ok<br>Ok<br>Ok<br>Ok |

次に、設定を確認する例を示します。

Switch# **show lacp sys-id** 23456,0050.3e8d.6400 Switch#

最初にシステムプライオリティが表示され、次にスイッチのMACアドレスが表示されます。

# EtherChannel ロード バランシングの設定

(注)

ロード バランシングは、グローバルにのみ設定可能です。したがって、すべてのチャネル(手動 設定、PAgP、または LACP)は同じロード バランシング方式を使用します。

EtherChannel ロードバランシングを設定するには、次の作業を行います。

|        | コマンド                                                                               | 目的                              |  |
|--------|------------------------------------------------------------------------------------|---------------------------------|--|
| ステップ 1 | Switch(config)# [no] port-channel<br>load-balance {src-mac   dst-mac   src-dst-mac | EtherChannel ロード バランシングを設定します。  |  |
|        | src-ip   dst-ip   src-dst-ip   src-port                                            | EtherChannel ロード バランシングをデフォルト設定 |  |
|        | dst-port   src-dst-port}                                                           | に戻すには、noキーワードを使用します。            |  |
| ステップ 2 | Switch(config)# end                                                                | コンフィギュレーション モードを終了します。          |  |
| ステップ 3 | Switch# show etherchannel load-balance                                             | 設定を確認します。                       |  |

ロード バランシングのキーワードは次のとおりです。

- src-mac 送信元 MAC アドレス
- dst-mac 宛先 MAC アドレス
- src-dst-mac 送信元および宛先 MAC アドレス
- src-ip 送信元 IP アドレス
- dst-ip 宛先 IP アドレス
- src-dst-ip 送信元および宛先 IP アドレス(デフォルト)
- src-port 送信元レイヤ4ポート
- **dst-port** 宛先レイヤ4ポート
- src-dst-port 送信元および宛先レイヤ4ポート

次に、送信元および宛先 IP アドレスを使用するように EtherChannel を設定する例を示します。

```
Switch# configure terminal
Switch(config)# port-channel load-balance src-dst-ip
Switch(config)# end
Switch#
```

次に、設定を確認する例を示します。

```
Switch# show etherchannel load-balance
EtherChannel Load-Balancing Configuration:
    src-dst-ip
EtherChannel Load-Balancing Addresses Used Per-Protocol:
Non-IP: Source XOR Destination MAC address
IPv4: Source XOR Destination IP address
IPv6: Source XOR Destination IP address
Switch#
```

# EtherChannel からのインターフェイスの削除

EtherChannel からイーサネットインターフェイスを削除するには、次の作業を行います。

|        | コマンド                                                                                                    | 目的                                     |
|--------|----------------------------------------------------------------------------------------------------|----------------------------------------|
| ステップ 1 | Switch(config)# interface {fastethernet  <br>gigabitethernet   tengigabitethernet}<br>slot/port                                                                                                    | 設定する物理インターフェイスを選択します。                  |
| ステップ 2 | <pre>Switch(config-if)# no channel-group</pre>                                                                                                    | ポート チャネル インターフェイスからインター<br>フェイスを削除します。 |
| ステップ 3 | Switch(config-if)# end                                                                                                    | コンフィギュレーション モードを終了します。                 |
| ステップ 4 | Switch# show running-config interface<br>{fastethernet   gigabitethernet  <br>tengigabitethernet} slot/port<br>Switch# show interface {fastethernet  <br>gigabitethernet   tengigabitethernet}<br>slot/port etherchannel | 設定を確認します。                              |

次に、インターフェイス FastEthernet 5/4 および 5/5 を、port-channel 1 から削除する例を示します。

Switch# configure terminal
Switch(config)# interface range fastethernet 5/4 - 5 (Note: Space is mandatory.)
Switch(config-if)# no channel-group 1
Switch(config-if)# end

### EtherChannel の削除

EtherChannel を削除すると、メンバ ポートがシャットダウンされ、チャネル グループから削除され ます。

(注)

EtherChannel をレイヤ2からレイヤ3に、またはレイヤ3からレイヤ2に変更する場合、EtherChannel を削除し、適切な設定で再び作成する必要があります。

EtherChannel を削除するには、次の作業を行います。

|        | コマンド                                                                     | 目的                       |  |
|--------|--------------------------------------------------------------------------|--------------------------|--|
| ステップ 1 | <pre>Switch(config)# no interface port-channel port_channel_number</pre> | ポート チャネル インターフェイスを削除します。 |  |
| ステップ 2 | Switch(config)# end                                                      | コンフィギュレーション モードを終了します。   |  |
| ステップ 3 | Switch# show etherchannel summary                                        | 設定を確認します。                |  |

次に、port-channel 1 を削除する例を示します。

Switch# configure terminal
Switch(config)# no interface port-channel 1
Switch(config)# end

# EtherChannel の Virtual Switch System への表示

Catalyst 4500 シリーズ スイッチは拡張 PAgP をサポートします。Catalyst 4500 シリーズ スイッチを PAgP EtherChannel 経由で Catalyst 6500 シリーズ Virtual Switch System (VSS) に接続すると、Catalyst 4500 シリーズ スイッチは自動的に VSS クライアントとなり、デュアルアクティブ検出用に、この EtherChannel 上の拡張 PAgP を使用します。この VSS クライアント機能は、Catalyst 4500 シリーズ スイッチのパフォーマンスに影響を与えることはなく、ユーザによる設定は必要ありません。

次の内容について説明します。

- VSS クライアントの概要(p.21-16)
- EtherChannel リンクの VSS への表示 (p.21-18)

### VSS クライアントの概要

次の内容について説明します。

- Virtual Switch System (p.21-16)
- デュアルアクティブシナリオ (p.21-16)
- 拡張 PAgP を使用したデュアルアクティブ検出 (p.21-16)

#### Virtual Switch System

Cisco Catalyst 6500 シリーズ VSS 1440 は、ネットワーク コントロール プレーンおよび管理の観点 から、1 つの論理ネットワーク エンティティに、2 つの Cisco Catalyst 6500 シリーズ スイッチを組 み合わせることができます。Cisco VSS では、1 つのシャーシがアクティブな仮想スイッチに指定 され、システム全体における1 つのの管理ポイントとして動作します。その他のシャーシはスタン バイ仮想スイッチに指定されます。2 つのシャーシは、Virtual Switch Link(VSL)と呼ばれる特別 なリンクで1 つにバインドされています。VSL は2 つのシャーシ間の内部信号および制御情報を伝 送します。

### デュアルアクティブ シナリオ

VSS での障害シナリオの1つは dual-active と呼ばれ、VSL に全面的な障害が生じた場合に発生しま す。この場合、どちらの仮想スイッチも他方のステータスを認識できません。アクティブ仮想ス イッチの観点からは、スタンバイ シャーシを認識できなくなります。スタンバイ仮想スイッチも、 アクティブなシャーシに障害が発生したものとみなし、SSO スイッチオーバー経由でアクティブス テートに移行します。そのため、同じ構成のアクティブ仮想スイッチがネットワーク上に2つ存在 することになり、IP アドレスおよびブリッジ ID が重複することになります。このシナリオが続く と、ネットワークトポロジおよびトラフィックに悪影響を及ぼします。

#### 拡張 PAgP を使用したデュアルアクティブ検出

デュアルアクティブシナリオを検出するメカニズムの1つは、拡張 PAgP (PAgP+) に基づくもの です。特に VSS は、現在のアクティブ仮想スイッチの ID を含む Type-Length-Value (TLV) を使用 して、スケジュールされた PAgP メッセージを定期的に送信します (図 21-1)。VSL が全面的な障 害が生じると、スタンバイ仮想スイッチは、拡張 PAgP デュアルアクティブ検出がイネーブルになっ ているすべてのポート チャネルで、自身の ID を含めた TLV を使用して非同期 PAgP メッセージを 即時に送信します (図 21-2)。EtherChannel リンク経由で両方の VSS コンポーネントに接続してい るリモート スイッチ (VSS クライアント) は、受信したアクティブ ID を格納されたアクティブ ID と比較します。アクティブ ID が一致した場合、リモート スイッチは格納されたアクティブ ID を 含む TLV を、定期的にスケジュールされた PAgP メッセージにある VSS に返します。アクティブ

#### Catalyst 4500 シリーズ スイッチ Cisco IOS ソフトウェア コンフィギュレーション ガイド

ID が一致しない場合、リモート スイッチは新しいアクティブ ID を格納し、新しいアクティブ ID を含む TLV と非同期 PAgP メッセージを即時に送信します。リモート スイッチから新しいアクティ ブ ID を受け取ると、元のアクティブ仮想スイッチはデュアルアクティブ シナリオを検出し、適切 なアクションを実行します。

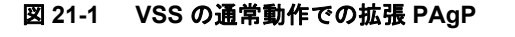

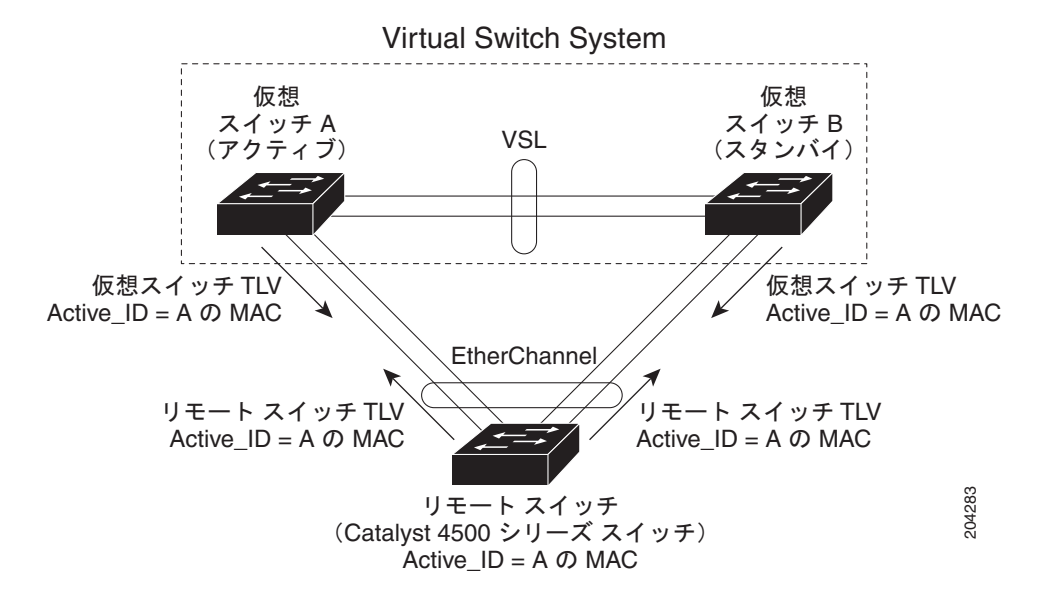

図 21-2 VSS のデュアルアクティブ シナリオでの拡張 PAgP

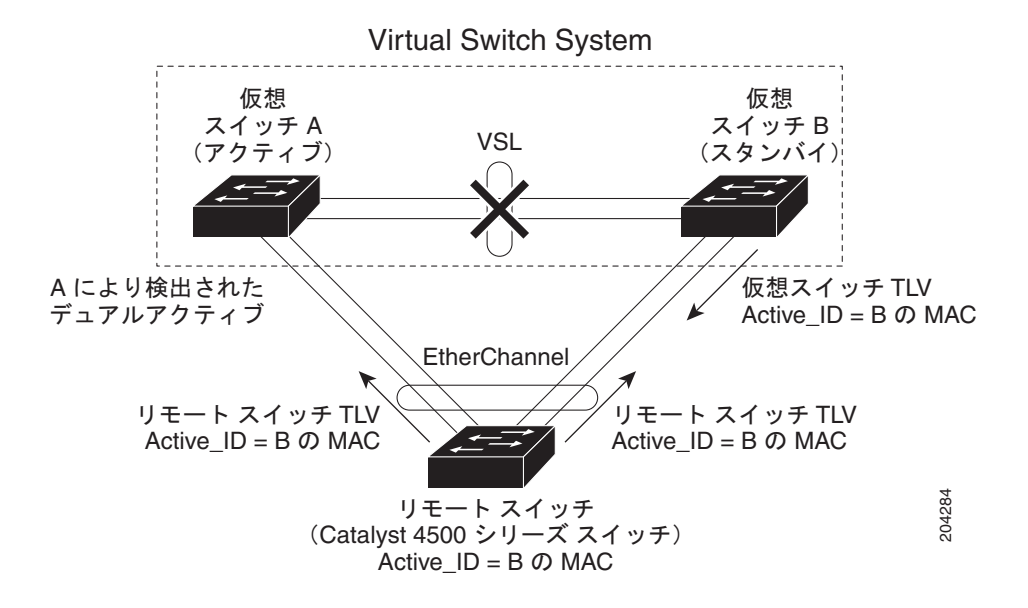

Catalyst 4500 シリーズ スイッチは、リモート スイッチとしてステートフル VSS クライアントをサ ポートします。具体的には、現在のアクティブ仮想スイッチの ID は、アクティブ スーパーバイザ エンジンから Catalyst 4500 シリーズ スイッチの冗長スーパーバイザ エンジンへ同期されます。こ れにより、アクティブ スーパーバイザ エンジンが冗長スーパーバイザ エンジンにスイッチオー バーするときもデュアルアクティブ検出が中断しないようにします。

# EtherChannel リンクの VSS への表示

設定済みの PAgP ポート チャネルのデュアルアクティブ検出機能を表示するには、show pagp *port\_channel\_number* dual-active コマンドを使用します。

これは次の項目を示します。

- スイッチがデュアルアクティブ検出のために拡張 PAgP を使用するかどうか。
- Catalyst 4500 スイッチでは、[PAgP dual-active detection enabled] の後に常に [Yes] が表示される 必要があります。
- 設定済みの PAgP EtherChannel が Catalyst 6500 スイッチ VSS に接続しているかどうか。

この EtherChannel が VSS に接続していない場合は、[Partner Version] の下に [N/A] が表示されま す。それ以外の場合、VSS に実装されている拡張 PAgP デュアルアクティブ検出のバージョン が表示されます。

このスイッチは、接続された VSS でデュアルアクティブ シナリオを検出できます。

設定済みの EtherChannel が、同じバージョンの拡張 PAgP デュアルアクティブ検出を使用する Catalyst 6500 シリーズ VSS に接続している場合のみ [Dual-Active Detect Capable] の下に [Yes] と 表示されます。

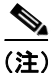

近接スイッチの名前 (Partner Name) およびこの EtherChannel が接続しているポート (Partner Port) も表示されます。

Catalyst 4500 スイッチが、同じバージョンの拡張 PAgP デュアルアクティブ検出を使用する Catalyst 6500 シリーズ VSS に接続している場合、スイッチはデュアルアクティブ シナリオを検出*できます*。

Switch# show pagp 1 dual-active PAgP dual-active detection enabled: Yes PAgP dual-active version: 1.1

| Channel | group 1        |         |         |         |
|---------|----------------|---------|---------|---------|
|         | Dual-Active    | Partner | Partner | Partner |
| Port    | Detect Capable | Name    | Port    | Version |
| Gi6/5   | Yes            | VSS     | Gi1/8/1 | 1.1     |
| Gi6/6   | Yes            | VSS     | Gi2/8/1 | 1.1     |
|         |                |         |         |         |

Catalyst 4500 スイッチが、Catalyst 6500 シリーズ VSS に接続していない場合、スイッチはデュアル アクティブ シナリオを検出 できません。

Switch# show pagp 1 dual-active PAgP dual-active detection enabled: Yes PAgP dual-active version: 1.1

Channel group 1

|       | Dual-Active    | Partner | Partner | Partner |
|-------|----------------|---------|---------|---------|
| Port  | Detect Capable | Name    | Port    | Version |
| Gi6/5 | No             | Switch  | Fa6/5   | N/A     |
| Gi6/6 | No             | Switch  | Fa6/6   | N/A     |